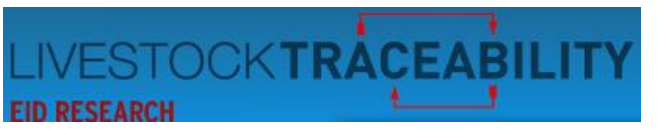

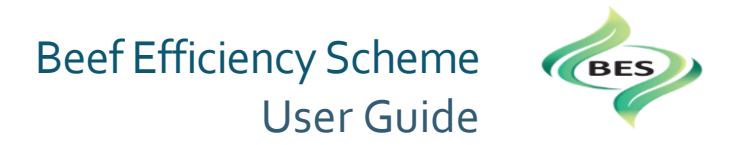

# Dear Beef Efficiency Scheme Member,

# Welcome to the Beef Efficiency Scheme User Guide.

This user guide takes you through the Beef Efficiency Scheme (BES) website, using graphics and text, to provide a step by step instruction set for you to follow, if required, to assist in the recording of your cattle data. If you are viewing this document online, clicking on an item on the contents list will take you directly to that item.

If you would prefer a printed version of this document, please contact the Help Desk at ScotEID and they will post out a BES User Guide for your convenience.

The ScotEID Help Desk is available Monday to Friday, 9am to 5pm. However, we do appreciate that you will be completing your BES data at any time of the day and hope that this guide will provide assistance.

We can be contacted by email on <u>help@scotEID.com</u> or by telephone on 01466 794323.

Please don't hesitate to contact us if you have a query or we may be of assistance.

Yours faithfully,

# The ScotEID Team

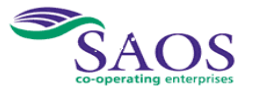

| LIVEST<br>EID RESEARCH | OCKTRACEABILITY                                       | Beef Efficiency Scheme<br>User Guide | BES |
|------------------------|-------------------------------------------------------|--------------------------------------|-----|
| 1.                     | Where to find the BES website                         |                                      | 3   |
| 2.                     | BES summary page for your holding                     |                                      | 6   |
| 3.                     | Listing of Births -calves born on your holding        |                                      | 10  |
| 4.                     | Adding a calving record for an unregistered dead calf |                                      | 11  |
| 5.                     | Recording your data for each 'Calving Record'         |                                      | 13  |
| 6.                     | How to record the data when a cow calving is assisted |                                      | 17  |
| 7.                     | Updating your records if a registered calf has died   |                                      |     |
| 8.                     | Recording Weights                                     |                                      | 19  |
| 9.                     | Disposals                                             |                                      | 23  |
| 10.                    | Prompts and Email Messages                            |                                      | 26  |
| 11.                    | Contacts and Links                                    |                                      | 27  |

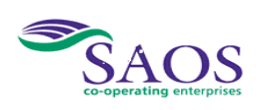

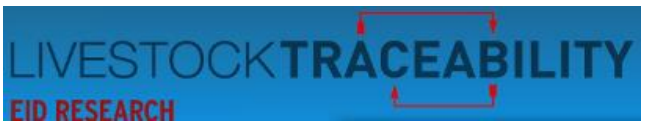

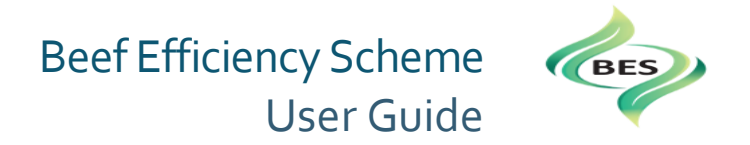

# 1. Where to find the BES website

The BES website is accessed from <u>www.scotEID.com</u>. When you type in <u>www.scotEID.com</u> in your browser, the page below will appear.

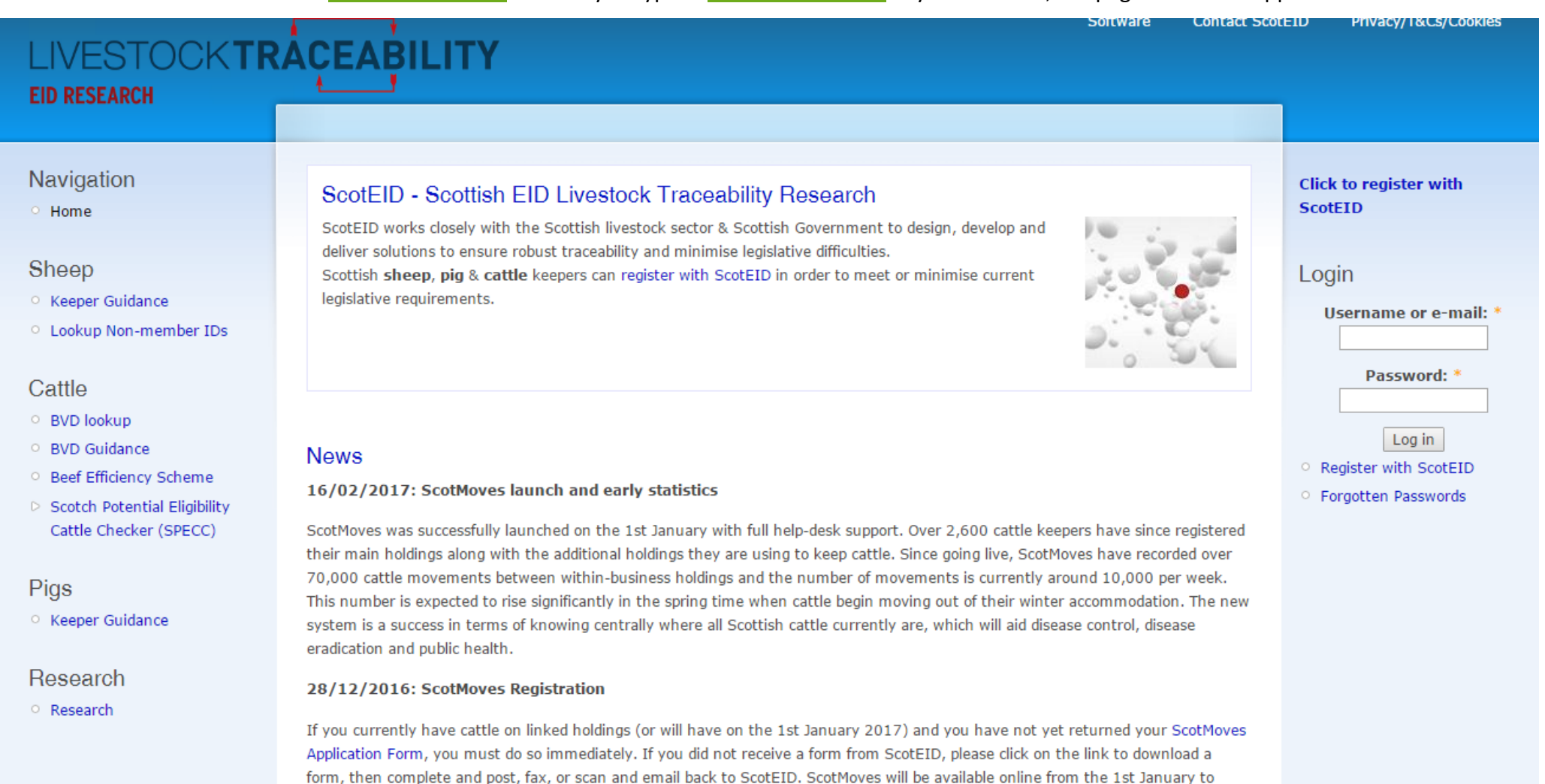

ScotEID will be open on the 1st, 2nd, and 3rd of January 2017.

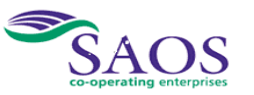

those that have registered.

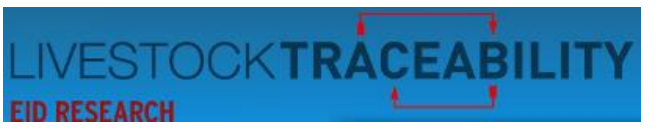

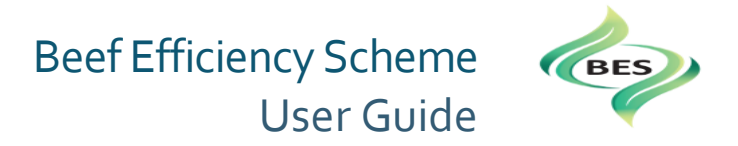

You must login to ScotEID if you have not already done so. Using the following:

| Login<br>Username or e-mail: *            |
|-------------------------------------------|
| Deservert                                 |
| Password: *                               |
|                                           |
| Log in                                    |
| <ul> <li>Register with ScotEID</li> </ul> |
| Forgotten Eusenges                        |
|                                           |
| Click to register with                    |
|                                           |
| SCOTEID                                   |
|                                           |

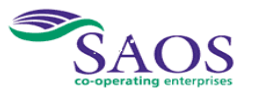

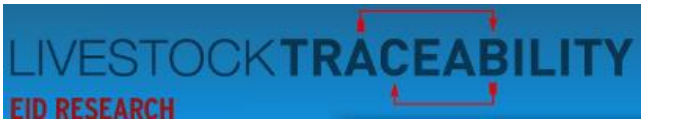

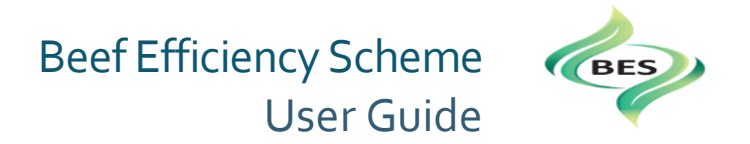

From the page below you can then select 'Beef Efficiency Scheme' from the Cattle menu down the left hand side.

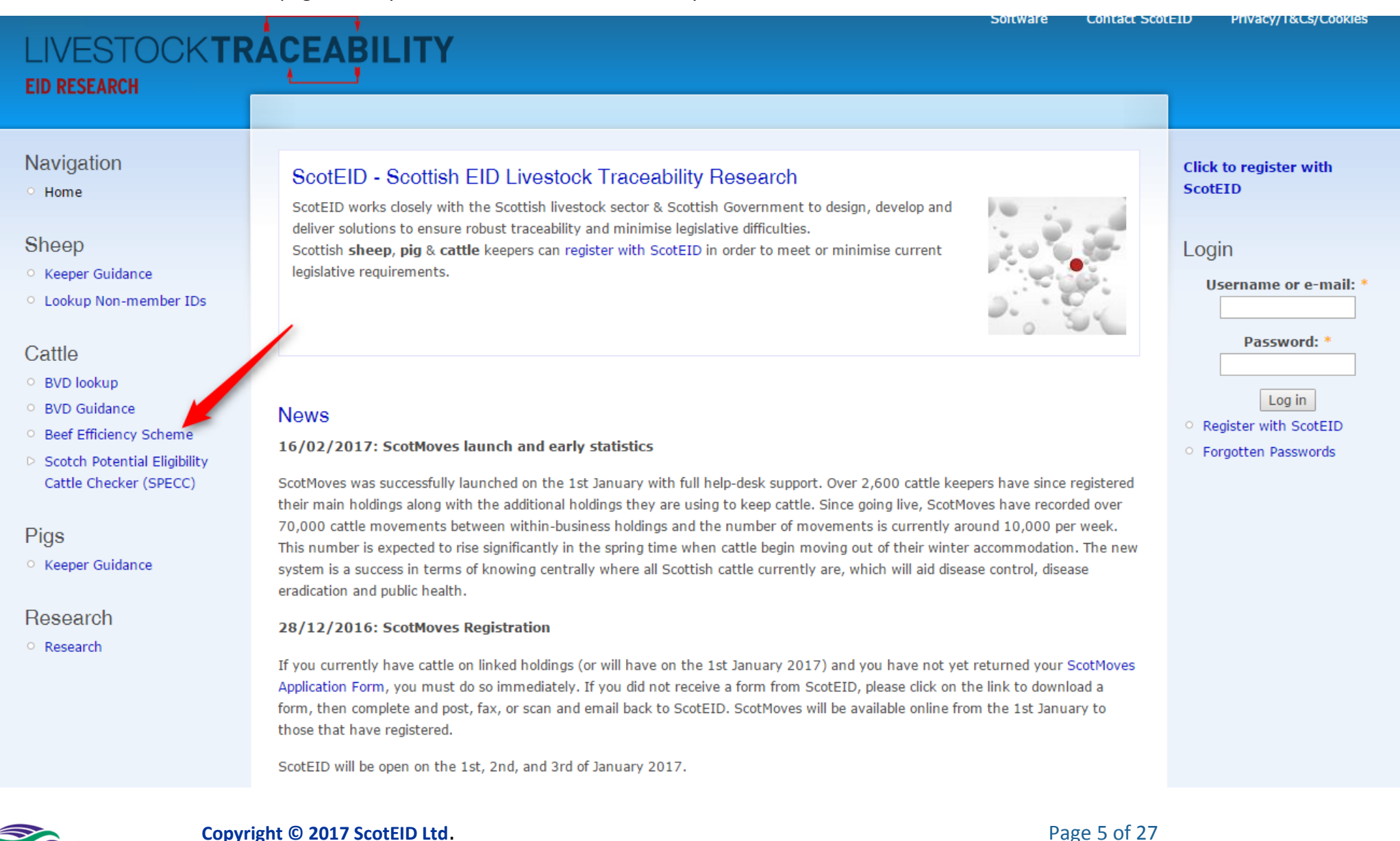

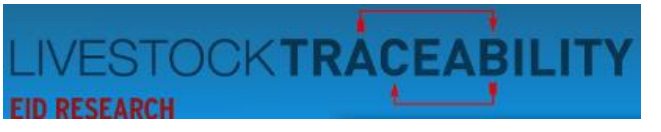

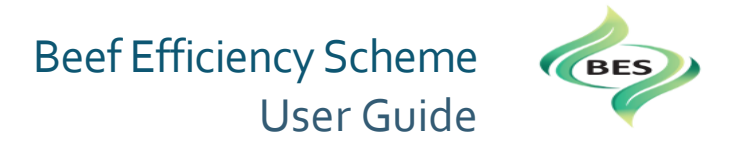

# 2. BES summary page for your holding

You are then presented with the summary page for your holding. You can watch the BES Video by clicking the BES Video tab.

| Bee              | Beef Efficiency Scheme                                                                                     |                                                                   |                                              |                                             |                                 |                                    |                 |                   |
|------------------|----------------------------------------------------------------------------------------------------|-------------------------------------------------------------------|----------------------------------------------|---------------------------------------------|---------------------------------|------------------------------------|-----------------|-------------------|
| S                | Summary Births                                                                                             | Weights Dispos                                                    | als Guio                                     | dance Contract                              | BES video                       | Tagging                            |                 |                   |
|                  | Holding data:                                                                                              |                                                                   |                                              |                                             |                                 |                                    |                 |                   |
| F<br>F<br>C<br>C | The holding shown below<br>Please note this data will<br>Holding:<br>Cattle:<br>Calves born within the las | v is the main holding a:<br>lag behind CTS due to<br>t 12 months: | ssociated wit<br>delays in exc<br>403<br>187 | h your BRN. To chang<br>hanging information | e this you mu:<br>between syste | st contact <u>Rural Pay</u><br>ms. | ments and Inspe | ections Division. |
|                  | Sex                                                                                                    | 0-1 years                                                         |                                              | 1-2 years                                   |                                 | 2-3 years                          |                 | 3+ years          |
|                  | Male                                                                                                    | 81                                                                |                                              | 1                                           |                                 | 1                                  |                 | 4                 |
|                  | Female                                                                                                    | 86                                                                |                                              | 8                                           |                                 | 45                                 |                 | 177               |
|                  | BES calves                                                                                                 |                                                                   |                                              |                                             |                                 |                                    |                 |                   |
| E                | Based on officially registe                                                                                | red CTS calf data.                                                |                                              |                                             |                                 |                                    |                 |                   |
| E                | Beef calves born since sta                                                                                 | irt date:                                                         | 273                                          |                                             |                                 |                                    |                 |                   |
| E                | Beef calves with BES data                                                                                  |                                                                   | 273                                          |                                             |                                 |                                    |                 |                   |
| E                | 3eef calves requiring BES                                                                                  | data entry:                                                       | 0                                            |                                             |                                 |                                    |                 |                   |

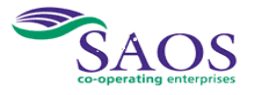

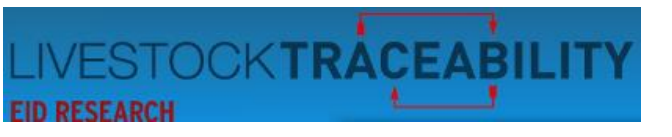

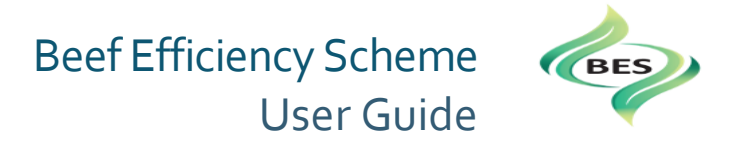

The Holding Data displays the number of cattle on your holding at present. There can be a slight lag in updates from the CTS.

|                                                           | ths Weights Di                                          | sposals Guidance                                                    |                                                           |                                    |  |  |  |
|-----------------------------------------------------------|---------------------------------------------------------|---------------------------------------------------------------------|-----------------------------------------------------------|------------------------------------|--|--|--|
| Holding data:                                             |                                                         |                                                                     |                                                           |                                    |  |  |  |
| noiuing ua                                                | la.                                                     |                                                                     |                                                           |                                    |  |  |  |
| The holding showr<br>Please note this da<br>Holding:      | າ below is the main holdi<br>ita will lag behind CTS du | ng associated with your BRN. To<br>le to delays in exchanging infor | o change these you must contac<br>mation between systems. | t <u>Rural Payments and Servic</u> |  |  |  |
| Cattle: 852 1<br>Calves born within the last 12 months: 2 |                                                         |                                                                     |                                                           |                                    |  |  |  |
| Sex                                                       | 0-1 years                                               | 1-2 years                                                           | 2-3 years                                                 | 3+ years                           |  |  |  |
| Male                                                      | 54                                                      | 176                                                                 | 80                                                        | 6                                  |  |  |  |
|                                                           |                                                         | 140                                                                 |                                                           |                                    |  |  |  |

• displays the total number of cattle for your holding.

**(2)** Calves born within the last year represents the Scheme Year, i.e. from the 1<sup>st</sup> January.

3 Age breakdown of your cattle.

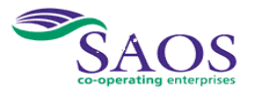

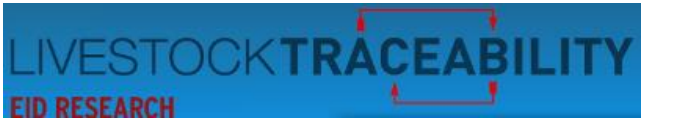

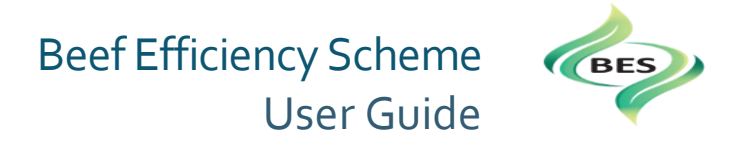

The Summary also includes the totals for all calves born since the scheme start date, the number of records completed and those still to be completed.

| В              | ES calves                                                                            |             |
|----------------|--------------------------------------------------------------------------------------|-------------|
| Ba             | sed on CTS on officially recorded CTS o                                              | calf data.  |
| Ca<br>Ca<br>Ca | lves born since scheme start date:<br>lving records:<br>lvings requiring data entry: | 5<br>1<br>4 |
| N              | /eights                                                                              |             |
| Ca             | If weights recorded:                                                                 | 1           |
| D              | isposals                                                                             |             |
| Dis<br>Dis     | sposals since start date:<br>sposal reasons recorded:                                | 0<br>0      |

In the above example, at the arrow, you can see that one calving record has been added, out of the five calves registered. 'Calvings requiring data entry' details, four, indicating those calvings that have still to have data recorded against them. These five calvings are provided in a table by selecting the 'Births' tab at the top of this page.

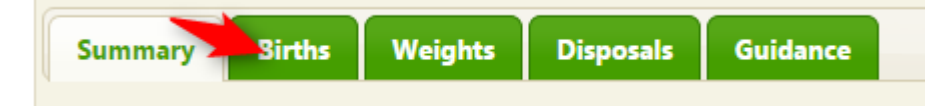

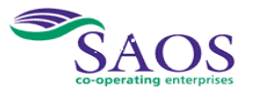

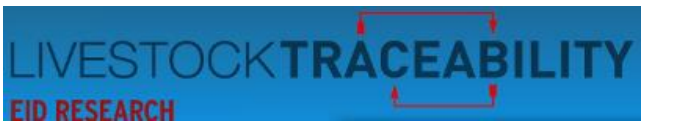

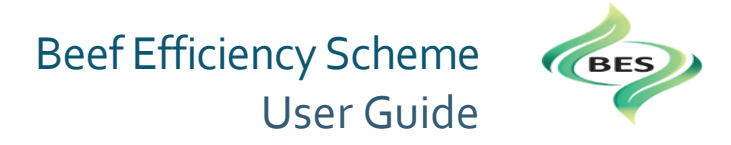

| Summary                                                                                                    | Births Weights                                                                                                    | Disposals                                 | Guidance                                                                                                    |                                                                    |  |  |  |
|----------------------------------------------------------------------------------------------------|----------------------------------------------------------------------------------------------------|-------------------------------------------|----------------------------------------------------------------------------------------------------|--------------------------------------------------------------------|--|--|--|
| Animals are added to this list based on data from CTS. Please note this data will lag behind CTS due to delays in exchanging information between the system. |                                                                                                    |                                           |                                                                                                    |                                                                    |  |  |  |
| Go Add a calving record for unregistered dead calf                                                                                                    |                                                                                                    |                                           |                                                                                                    |                                                                    |  |  |  |
| Births                                                                                                    |                                                                                                    |                                           |                                                                                                    |                                                                    |  |  |  |
| Status                                                                                                    | Calf ID                                                                                                    |                                           | Dam ID                                                                                                    | DOB 🗢                                                              |  |  |  |
|                                                                                                    |                                                                                                    |                                           |                                                                                                    |                                                                    |  |  |  |
| View data                                                                                                    | UK500001100234 🚯                                                                                                    | UK500                                     | 001500049 🚯                                                                                                    | 28/01/2016                                                         |  |  |  |
| View data 🛛                                                                                                    | UK500001100234 <b>0</b><br>UK500001700233 <b>0</b>                                                                                                    | UK500<br>UK500                            | 001500049 🚯<br>001700030 🚯                                                                                      | 28/01/2016<br>18/01/2016                                           |  |  |  |
| View data 🛇<br>View data 📀<br>Update 🖍                                                                                                    | UK500001100234 🚯<br>UK500001700233 🚯<br>UK500001600232 🚯                                                                                                | UK500<br>UK500<br>UK500                   | 001500049 <b>()</b><br>001700030 <b>()</b><br>001400104 <b>()</b>                                               | 28/01/2016<br>18/01/2016<br>12/01/2016                             |  |  |  |
| View data ©<br>View data ©<br>Update /<br>Update /                                                                                                    | UK500001100234 <sup>(1)</sup><br>UK500001700233 <sup>(1)</sup><br>UK500001600232 <sup>(1)</sup><br>UK500001500231 <sup>(1)</sup>                        | UK500<br>UK500<br>UK500<br>UK500          | 001500049 <b>()</b><br>001700030 <b>()</b><br>001400104 <b>()</b><br>061300363 <b>()</b>                        | 28/01/2016<br>18/01/2016<br>12/01/2016<br>10/01/2016               |  |  |  |
| View data<br>View data<br>Update<br>Update<br>Update<br>View data                                                                                            | UK500001100234 <sup>1</sup><br>UK500001700233 <sup>1</sup><br>UK500001600232 <sup>1</sup><br>UK500001500231 <sup>1</sup><br>UK500001400230 <sup>1</sup> | UK500<br>UK500<br>UK500<br>UK500<br>UK500 | 001500049 <b>()</b><br>001700030 <b>()</b><br>001400104 <b>()</b><br>061300363 <b>()</b><br>001600113 <b>()</b> | 28/01/2016<br>18/01/2016<br>12/01/2016<br>10/01/2016<br>10/01/2016 |  |  |  |

The screen capture above now shows 2 sets of calving data have been entered.

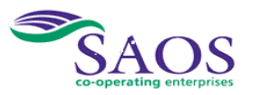

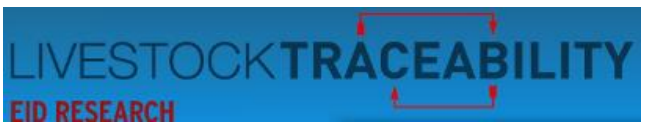

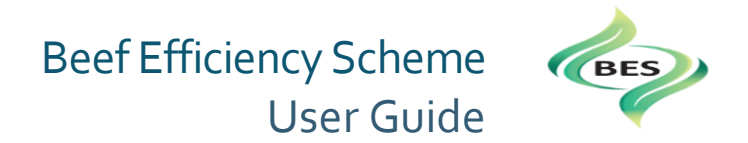

# 3. Listing of Births -calves born on your holding

By clicking on the 'Births' tab on the summary page, you will then be presented with a list of the births on your holding. If you have a large number of calves, you can enter the last three digits of the Calf ID in the box circled and then the full calf ID will appear in a pop up box for you to select. Selecting it will then take you to the 'record calving' LINK page for that birth.

| Summary                                                                                                    | Births                                                       | Weights                      | Disposals                | Guidance                                                              |                                                                                           |  |  |
|----------------------------------------------------------------------------------------------------|--------------------------------------------------------------|------------------------------|--------------------------|-----------------------------------------------------------------------|-------------------------------------------------------------------------------------------|--|--|
| Animals are added to this list based on data from CTS. Please note this data will lag behind CTS due to delays in exchanging information between the system.           Go         Add a calving record for unregistered dead calf           Births         Births |                                                              |                              |                          |                                                                       |                                                                                           |  |  |
| Status                                                                                                    |                                                              | Calf ID                      |                          | D 1D                                                                  |                                                                                           |  |  |
|                                                                                                    |                                                              | Carrie                       |                          | Dam ID                                                                | DOB 👻                                                                                     |  |  |
| iew data 🛛                                                                                                    | UK500001100 <mark>2</mark>                                   | 34 <b>(</b> )                | UK5                      | 00001500049 🛈                                                         | 28/01/2016                                                                                |  |  |
| iew data 🕑<br>iew data 🔗                                                                                                    | UK500001100 <mark>2</mark><br>UK500001700 <mark>2</mark>     | 34 0<br>33 0                 | UKS                      | 00001500049 (1)<br>00001700030 (1)                                    | 28/01/2016<br>18/01/2016                                                                  |  |  |
| iew data 🥝<br>iew data 🥝<br>pdate 🖍                                                                                                    | UK5000011002<br>UK5000017002<br>UK5000016002                 | 34 0<br>33 0<br>32 0         | UK5<br>UK5<br>UK5        | 00001500049 (1)<br>00001700030 (1)<br>00001400104 (1)                 | DOB →           28/01/2016           18/01/2016           12/01/2016                      |  |  |
| iew data 📀<br>iew data 📀<br>pdate 💉                                                                                                    | UK5000011002<br>UK5000017002<br>UK5000016002<br>UK5000015002 | 34 0<br>33 0<br>32 0<br>31 0 | UK5<br>UK5<br>UK5<br>UK5 | 00001500049 ()<br>00001700030 ()<br>00001400104 ()<br>000061300363 () | DOB →           28/01/2016           18/01/2016           12/01/2016           10/01/2016 |  |  |

Alternatively, you can click on the '<u>update</u>' option in the 'status' column. This will also take you to the 'record calving' page for the birth you have selected. For more detail, please go to <u>Recording your data for</u> <u>each calving record.</u>

From the above list you can also, by selecting on the status in the Status column, (shown above as '<u>View</u> <u>data</u>' and '<u>Update</u>') go to the 'Record calving' page for the calf and dam details in the row. '<u>View data</u>' will allow you to view and amend data

already entered.

<u>'Update'</u> will allow you to enter the calving record for that dam and calf.

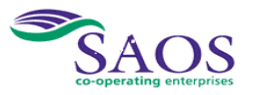

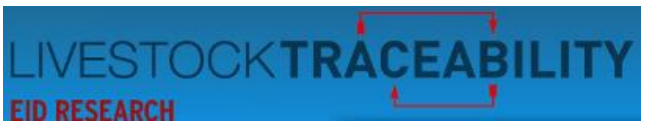

![](_page_10_Picture_1.jpeg)

# 4. Adding a calving record for an unregistered dead calf

From this page you can also select to 'Add a calving record for unregistered dead calf', shown by the arrow in the screen capture below:

| changing in                                               | added to this list based on data<br>nformation between the system<br>Go | from CTS. Please note this data will lag<br><u>Add a ca</u> | y behind CTS due to delays in<br>Iving record for unregistered dead calf |
|-----------------------------------------------------------|-------------------------------------------------------------------------|-------------------------------------------------------------|--------------------------------------------------------------------------|
| Births                                                    | 6.440                                                                   | 0 10                                                        |                                                                          |
| Status                                                    | LIK500001100234                                                         | UK500001500049                                              | 28/01/2016                                                               |
| new data Ca                                               | 000001100204                                                            | 010000100040                                                | 20/01/2010                                                               |
| /iew data 💟                                               | UK500001700233 🚯                                                        | UK500001700030 🚯                                            | 18/01/2016                                                               |
| /iew data 🔮<br>/iew data 🤡<br>Jpdate 🖍                    | UK500001700233                                                          | UK500001700030 🕒<br>UK500001400104 🚯                        | 18/01/2016<br>12/01/2016                                                 |
| <u>/iew data</u> 🔮<br>/iew data 🖉<br>Jpdate 🖉<br>Jpdate 🖉 | UK500001700233 ()<br>UK500001600232 ()<br>UK500001500231 ()             | UK500001700030 ()<br>UK500001400104 ()<br>UK500061300363 () | 18/01/2016<br>12/01/2016<br>10/01/2016                                   |

Clicking on the link at the arrow displays the 'Record

Calving' page as below:

![](_page_10_Picture_7.jpeg)

![](_page_11_Picture_0.jpeg)

![](_page_11_Picture_1.jpeg)

![](_page_11_Picture_2.jpeg)

### Record calving

| Dam                 |        | Calf               |                  |
|---------------------|--------|--------------------|------------------|
| Dam ID              |        | Calf ID            | UNREG_CALF_1     |
| Calving date:       |        | Death Reason(s):   | Please select +1 |
| Calved herself:     | Yes No | Sire ID            | 2                |
|                     |        | Vigour:            | +                |
| Calving difficulty: | +      |                    | _                |
|                     |        | Size:              | +                |
| Aggressiveness:     | +      |                    |                  |
|                     |        | Add a dead sibling |                  |
|                     | -      |                    |                  |
|                     | Save   | e Data             |                  |

For a calf that dies before it has been registered on CTS the ID of 'UNREG\_CALF' is given to record that the dam calved but the calf has died.

1 This is a drop down box that lists the possible reasons (same as in the BES diary on page 112) for you to select from.

2 Please note the Sire ID.

If the dead calf was a twin and its twin is also dead, clicking this link will display a second Calf Record details to complete.
Please see the next section for details on entering the <u>Calving record data</u>.

![](_page_11_Picture_9.jpeg)

![](_page_12_Picture_0.jpeg)

![](_page_12_Picture_1.jpeg)

# 5. Recording your data for each 'Calving Record'

This section details how to capture your data you have recorded to date, in your BES diary (Calving records page 9 onwards) or elsewhere.

|                 | Calving                         | record           |         |       |        | BES<br>Beel Dikiney Ichem |
|-----------------|---------------------------------|------------------|---------|-------|--------|---------------------------|
| •               | DAM ID:                         |                  |         | SI    | re ID: |                           |
| RECOR           | Date of bi                      | irth:            |         |       |        |                           |
| <b>ALVING F</b> | Sex: Mal                        | e 🗌              |         | Fe    | emale  |                           |
| 3               | CALF ID:<br>If calf died before | ore registration | see pag | e 112 |        | Calf died                 |
|                 | Noteable                        | markings         | for you | rown  | use    |                           |
|                 | Cow calve                       | ed herself       |         |       |        |                           |
|                 | If assisted                     | d: Easy_         |         |       |        | Hard                      |
|                 | Caesarea                        | n 🗌              | Ма      | lpre  | sentat | tion eg breech            |
|                 | CALF:                           |                  |         |       |        |                           |
|                 | Vigour:                         | Lazy<br>1        | 2       |       | 3      | Bouncing<br>4             |
|                 | Calf size:                      | Small            | 2       |       | 3      | Extra Large<br>4          |
|                 | Cow:                            | Docile           | 2       | 3     | 4      | Aggressive                |
|                 | 10                              |                  |         |       |        |                           |

![](_page_12_Picture_5.jpeg)

![](_page_13_Picture_0.jpeg)

![](_page_13_Picture_1.jpeg)

To get to the calving record, select the 'births' tab from the summary page.

![](_page_13_Picture_3.jpeg)

By clicking on the 'Births' tab on the summary page, you will then be presented with a list of the births on your holding, see the screen capture below.

If you have a large number of calves, you can enter the last three digits of the Calf ID in the box circled and then the full calf ID will appear in a pop up box for you to select.

Selecting it will then take you to the 'record calving' page for that birth.

| changing l       | nformation betw              | een the system. |                  |                                        |
|------------------|------------------------------|-----------------|------------------|----------------------------------------|
|                  | Go                           |                 | Add a cal        | ving record for unregistered dead calf |
| Births<br>Status |                              | Calf ID         | Dam ID           | DOB 🗢                                  |
| View data 🛛      | UK500001100 <mark>234</mark> | 0               | UK500001500049 🚯 | 28/01/2016                             |
| View data 📀      | UK500001700233               | 0               | UK500001700030 🕕 | 18/01/2016                             |
| Update 🖉         | UK500001600 <mark>232</mark> | 0               | UK500001400104 🕕 | 12/01/2016                             |
|                  | UK500001500231               | 0               | UK500061300363 🚯 | 10/01/2016                             |
| Update_ 🖉        |                              | -               |                  |                                        |

Iternatively, you can click on the 'update' ption in the 'status' column. This will also take ou to the 'record calving' page for the birth you ave selected <u>/iew data</u>' will allow you to view and amend ata already entered. <u>Update'</u> will allow you to enter the calving ecord for that dam and calf. lease note the rows of births can be re-ordered y clicking on the column headings on the listing.

![](_page_13_Picture_9.jpeg)

![](_page_14_Picture_0.jpeg)

# Record calving

| Dam             |                | Calf                  |                |
|-----------------|----------------|-----------------------|----------------|
| Dam             |                | Cull                  |                |
| Dam ID          | UK500001400104 | Calf ID               | UK500001600232 |
| Sex:            | Female         | click here if this ca | lf has died 🔲  |
| Breed:          | Limousin Cross | Sex:                  | Female         |
| Dam:            | UKAR034900014  | Breed:                | Limousin Cross |
| DOB:            | 23/02/2007     | Dam:                  | UK500001400104 |
| Birth CPH:      |                | DOB:                  | 12/01/2016     |
| Calving date:   | 12/01/2016     | Birth CPH:            |                |
| Calved herself: | Yes No 4       | Sire ID               | UK521878102870 |
|                 |                | Vigour:               | -              |
| Aggressiveness: | . 5.           | _                     | Lazy           |
|                 | Docile         | Size:                 | -              |
|                 |                |                       | Medium         |
|                 |                | Add a dead sibling    |                |

# **Save Data**

# **Beef Efficiency Scheme** User Guide

![](_page_14_Picture_5.jpeg)

1 and 2 on the screen capture will be prepopulated with the IDs from the row you selected.

3 Please enter the date the dam calved.

2

4 Please indicate by selecting either the Yes or No box if the dam calved herself. If 'NO', subsequent options change, please go to

![](_page_14_Picture_9.jpeg)

![](_page_15_Picture_0.jpeg)

![](_page_15_Picture_1.jpeg)

5 Click on the green box on the bar and move to the appropriate position. As you move the green box along the bar, the word below changes to indicate where you

are on the scale. Starts at Docile, then Quiet, Nervous, Flighty and Aggressive.

Below is the related extract from the diary:

- Docile, she is easily handled, settled and gentle;
- Quiet but can be restless when handled;
- Nervous, manageable but nervous, moderate amount of struggling when handled;
- Flighty (wild) out of control, jumpy and struggles violently when handled;
- Aggressive, shows aggressive behaviour, she is very agitated and may be showing attack behaviour.

6 The Sire ID must be entered for each calf. When you enter a sire ID, it must be the official tag number. To ensure you do not have to enter the same sire ID in full

for each calf, once you have entered a sire ID once, it is stored and then subsequently presented in a dropdown list for selection. The drop down list, once all sires have

been entered, will represent your list of sires.

🕖 A sliding scale for the vigour of the calf – runs from Lazy, Lazy/Weak, Vigorous, Bouncing.

#### Below is the related extract from the diary:

- Calf vigour should be noted between birth and the calf receiving its first drink. As a guide:
- Lazy making no attempt to stand itself and needs a hand;
- Lazy/Weak needs assistance to suck and takes more than one hour to stand;
- Vigorous has suckled without assistance but takes more than 30 minutes to stand;
- Bouncing or very vigorous and stands within 30 minutes and suckles itself. (If the first time you see the calf it is running around and obviously suckled this would be marked as 4).

A sliding scale for calf size from small, medium, large to extra-large.

#### Below is the related extract from the diary:

When assessing calf size the comparison is a farm comparison and/ or a breed comparison e.g. a small Angus x compared with a large Angus x or a small Charolais x compared with a large Charolais x. NOT an Angus compared with a Charolais.

![](_page_15_Picture_23.jpeg)

![](_page_16_Picture_0.jpeg)

![](_page_16_Picture_1.jpeg)

# 6. How to record the data when a cow calving is assisted

### Record calving

![](_page_16_Figure_4.jpeg)

• Select the 'no' option for 'Calved herself'.

This will then show two further options.

2 Select 'Yes' if vet assisted.

3 For malpresentation, select 'Yes' if the calf was

wrongly presented in any way.

For 'Calving Difficulty' the scale runs from easy to hard.

#### Below is the related extract from the diary:

Easy is simply pulling feet by hand through to a hard which is two people on a rope or the use and need for a calving jack. You can easily note the calving ease by marking along the line with a cross. In the example above we show a relatively easy calving.

![](_page_16_Picture_13.jpeg)

![](_page_17_Picture_0.jpeg)

# 7. Updating your records if a registered calf has died

### Record calving

![](_page_17_Figure_3.jpeg)

![](_page_17_Picture_4.jpeg)

If your calf has died after it has been registered, please record the reason it died here by ticking the box at the top arrow and then selecting the 'Death Reason'. There is an option to select 'unknown'.

Please note: you must register the death of the calf on the British Cattle Movement System (BCMS) as before.

This action will only record the reason the calf died for the BES system. No information is passed back from the BES System to BCMS.

If the calf was a twin and its twin died prior to registration you can record this at the link 'Add a dead sibling'.

![](_page_17_Picture_9.jpeg)

![](_page_18_Picture_0.jpeg)

# 8. Recording Weights

![](_page_18_Picture_2.jpeg)

| Weights                |   |
|------------------------|---|
| Calf weights recorded: | 2 |

On the Summary page, you are shown the number of weights you have recorded on the system.

On the Births screen, in the column headed with the set of scales, most right on the table, you can see which calves have had weights recorded. You can then select to add a weight by clicking on the 'edit' pencil symbol or clicking the tick symbol to add another weight. The add weight box will appear. Weights recorded can then be viewed by clicking the Weights tab. The pencil will only appear when the calf is over 120 days indicating you can now record a weight that will comply to the Scheme rules.

| S            | ımmary                                                                                                    | Births | Weights         | Disposals | Guidance | Contract   | BES video      | Tagging  |            |     |
|--------------|----------------------------------------------------------------------------------------------------|--------|-----------------|-----------|----------|------------|----------------|----------|------------|-----|
| Anir<br>grey | Animals are added to this list based on data from CTS. Please note this data will lag behind CTS due to delays in exchanging information between the system. Items in grey do not need to be completed. |        |                 |           |          |            |                |          |            |     |
|              | Go Add a calving record for unregistered dead calf                                                                                                    |        |                 |           |          |            |                |          |            |     |
| Birt         | hs                                                                                                    |        |                 |           |          |            |                |          |            | 0   |
|              | Statu                                                                                                    | 5      |                 | Calf ID   |          | Calf_breed |                | Dam ID 🗢 | DOB        | 848 |
|              | <u>View data</u>                                                                                                    | UK     | (521878503490 🔒 |           | CI       | нх         | IE121084560617 | 0        | 16/08/2016 |     |
|              | <u>View data</u>                                                                                                    | Uk     | (521878603666 🔒 | )         | CI       | нх         | IE121104280098 | 0        | 17/03/2017 |     |
|              | <u>View data</u>                                                                                                    | Uk     | (521878603463 🔒 | )         | L        | MX         | IE121104280098 | 0        | 16/03/2016 | 0   |

![](_page_18_Picture_7.jpeg)

![](_page_19_Picture_0.jpeg)

![](_page_19_Picture_1.jpeg)

Select the 'Weights' tab on the top of the BES Summary page and a list of the weights you have already entered will appear.

| Summary Births Weights Disposals Guidance                                                                                                    |               |            |                   |            |            |  |  |  |  |
|----------------------------------------------------------------------------------------------------|---------------|------------|-------------------|------------|------------|--|--|--|--|
| Multiple weights can be recorded against such animal. When entering an animal ID entering the last few digits will display up a filtered list.<br><u>Click to add a weight +</u> |               |            |                   |            |            |  |  |  |  |
| - Incigini                                                                                                    | ig necora     |            |                   |            |            |  |  |  |  |
|                                                                                                    | Calf ID       | Date       | Weight Type       | Weight kgs | Creep fed? |  |  |  |  |
| UK5                                                                                                    | 00001600232 🕒 | 01/04/2016 | Individual weight | 90         | YES        |  |  |  |  |
|                                                                                                    |               |            |                   |            |            |  |  |  |  |

![](_page_19_Picture_4.jpeg)

![](_page_20_Picture_0.jpeg)

![](_page_20_Picture_1.jpeg)

When you click to add weight, the following box will appear.

![](_page_20_Picture_3.jpeg)

- 1 As before, when entering an animal ID, here you have three choices
- Enter the ID, or; a.
- Select from the drop down list, or; b.
- Enter the last three digits of the ID. c.

![](_page_20_Figure_8.jpeg)

![](_page_20_Picture_9.jpeg)

Page 21 of 27

![](_page_21_Picture_0.jpeg)

![](_page_21_Picture_1.jpeg)

The plus sign symbol will also bring up the entry box to add another weight.

Please note: You can add as many weight records for each calf as you wish.

| Wei | Weighing Record |   |  |       |  |  |  |  |
|-----|-----------------|---|--|-------|--|--|--|--|
|     | Calf ID         |   |  |       |  |  |  |  |
|     | UK500001600232  | 0 |  | 01/04 |  |  |  |  |
|     | UK500001100234  | 0 |  | 26/04 |  |  |  |  |
|     |                 |   |  |       |  |  |  |  |

A calf weight record already entered can be amended by clicking on the tick box and then clicking on the edit button (like a small pencil) in the bottom left corner of the list table.

Please note, this will alter the existing record – it will not add a new record with a different weight. To add a new weight record for the calf, you must click the link 'click to add weight' or the plus sign at the bottom left hand corner of the list table.

The dustbin symbol when clicked will delete all weight records that you have selected by clicking to put a tick in the box.

The letter 'i's highlighted in yellow are 'information buttons' and, when you hover over them with your cursor, they provide the data held on that animal that we receive from CTS. You will have entered this data on BCMS or via farm management software.

When a weight record has been added successfully, the weight record will appear on the listing. The total number of weight records entered is shown on the Summary page.

![](_page_21_Picture_10.jpeg)

![](_page_21_Picture_11.jpeg)

/ 💼 🔎 🔅

![](_page_22_Picture_0.jpeg)

Beef Efficiency Scheme User Guide

# 9. Disposals

It is important for your BES data recording for you to input the reasons why any cow may have been disposed of or died.

| 1 1 1 1 1 1 1 1 1 1 1 1 1 1 1 1 1 1 1                                      |                                      |                            | 1.1.1                      | test total and the second                            | and the second second second         |  |  |  |  |
|----------------------------------------------------------------------------|--------------------------------------|----------------------------|----------------------------|------------------------------------------------------|--------------------------------------|--|--|--|--|
| nais are added to this list i                                              | based on data fro<br>table.          | m CIS. To re               | ecord a dispo              | osal(s) tick the box(s) next                         | t to the appropriate animals and the |  |  |  |  |
|                                                                            |                                      |                            |                            |                                                      |                                      |  |  |  |  |
| go                                                                         | (Type in the last                    | 3 or 4 digits              | of the anima               | al ID to filter the results)                         |                                      |  |  |  |  |
|                                                                            |                                      |                            |                            |                                                      |                                      |  |  |  |  |
| posals Record                                                              |                                      |                            |                            |                                                      | 0                                    |  |  |  |  |
| Animal ID                                                                  | Sev                                  | Age                        | Breed                      | Disnosal Date 👻                                      | Reason                               |  |  |  |  |
| Animal ID                                                                  |                                      | nge                        |                            | Disposal Date +                                      | Reason                               |  |  |  |  |
| UKA224900051 1                                                             | Female                               | 20y4m                      | SAX                        | 20/02/2016                                           | Rebon                                |  |  |  |  |
| UKA224900051 1 2<br>UK583079401109 1                                       | Female<br>Female                     | 20y4m<br>5y                | SAX<br>SHOX                | 20/02/2016<br>03/02/2016                             |                                      |  |  |  |  |
| UKA224900051 1 2<br>UK583079401109 1<br>UKA098800440 1                     | Female<br>Female<br>Female           | 20y4m<br>5y<br>16y9m       | SAX<br>SHOX<br>SAX         | 20/02/2016<br>03/02/2016<br>20/01/2016               |                                      |  |  |  |  |
| UKA224900051 1 2<br>UK583079401109 1<br>UKA098800440 1<br>UK500001400230 1 | Female<br>Female<br>Female<br>Female | 20y4m<br>5y<br>16y9m<br>3m | SAX<br>SHOX<br>SAX<br>LIMX | 20/02/2016<br>03/02/2016<br>20/01/2016<br>10/01/2016 | Joint III, Pneumonia                 |  |  |  |  |

In the above illustration for the calf, it shows that more than one reason, causing the death of the calf, can be entered.

There are 3 ways to enter the animal ID

a. Enter the full ID

b. Select from the list in the drop down box when it appears.

c. Enter the last three digits and then select from the IDs presented in the dropdown.

The disposed of cows appear on the list 48 hrs after their death is registered on BCMS.

3 A calf will appear on the list when the box is ticked on the <u>calving record</u> and a reason for death recorded.

![](_page_22_Picture_12.jpeg)

![](_page_23_Picture_0.jpeg)

![](_page_23_Picture_1.jpeg)

![](_page_23_Picture_2.jpeg)

OCK**TRÁCEABIL**I

① Clicking on the entry box, brings up the dropdown list of disposal reasons for both dams and calves.

You can then select the disposals reasons by clicking on the boxes. You can also click again to deselect.

| Dis               | posals Record    |
|-------------------|------------------|
|                   | Animal ID        |
| $\mathbf{\nabla}$ | UKA224900051 🚯   |
|                   | UK583079401109 🚯 |
|                   | UKA098800440 🚯   |
|                   | UK500001400230 🕕 |
|                   | UK584351600414 📵 |

You can also select an animal by ticking the box and then the edit button (like a small pencil) in the bottom left hand corner of the table.

The spyglass button next to it allows you to search the list.

The arrows next to that, refresh the list when clicked.

![](_page_23_Picture_9.jpeg)

![](_page_23_Picture_10.jpeg)

|                                                      |                                                                       |                               |                 |                                           |                     |                                              |                                       | , i          | USET GUIDE<br>A box will appear in                               |
|------------------------------------------------------|-----------------------------------------------------------------------|-------------------------------|-----------------|-------------------------------------------|---------------------|----------------------------------------------|---------------------------------------|--------------|------------------------------------------------------------------|
| Summary                                              | Births                                                                | Weights                       | Disposals       | Guidance                                  | Contract            |                                              |                                       |              | the disposal reason<br>updated.                                  |
| Animals are ao<br>icon at the bo                     | dded to this I<br>ottom left of t                                     | list based on da<br>he table. | ata from CTS.   | . To record a dispo                       | osal(s) tick the    | box(s) next to the                           | appropriate anii                      | mals and the | n The disposal reason<br>then be shown in th<br>for that animal. |
|                                                      |                                                                       | Go (Type in th                | e last 3 or 4 i | diaits of the anim                        | al ID to filter th  | e results)                                   |                                       |              |                                                                  |
| Disposals Pas                                        | erer d                                                                | Go (Type in th                | e last 3 or 4 o | digits of the anima                       | al ID to filter the | e results)                                   |                                       | 0            |                                                                  |
| Disposals Rec                                        | cord<br>Animal ID                                                     | Go (Type in th                | e last 3 or 4 d | digits of the animo                       | al ID to filter the | e results)<br>Date ≑                         | Reason                                | 0            |                                                                  |
| Disposals Rec                                        | cord<br>Animal ID<br>0051 🕄                                           | Go (Type in th                | e last 3 or 4 o | digits of the animo                       | al ID to filter the | e results)<br>Date 🗣                         | Reason                                | 0            |                                                                  |
| Disposals Rec<br>UKA224900                           | cord<br>Animal ID<br>0051 (1)<br>401109 (1)                           | Go (Type in th                | e last 3 or 4 o | digits of the anima<br>ccessfully updated | al ID to filter the | e results)<br>Date ♀<br>Mastitis,            | Reason<br>Poor condition              | 0            |                                                                  |
| Disposals Rec<br>UKA224900<br>UK5830794              | cord<br>Animal ID<br>0051 (1)<br>401109 (1)<br>0440 (1)               | Go (Type in th                | e last 3 or 4 o | digits of the anima                       | al ID to filter the | e results)<br>Date ♀<br>Mastitis,<br>Old age | Reason<br>Poor condition              | 0            |                                                                  |
| Disposals Rec<br>UKA224900<br>UK5830794<br>UK5000014 | cord<br>Animal ID<br>0051 (1)<br>401109 (1)<br>0440 (1)<br>400230 (1) | Go (Type in th                | sals were suc   | digits of the animo                       | al ID to filter the | Date 🗢<br>Mastitis,<br>Old age<br>Joint III, | Reason<br>Poor condition<br>Pneumonia |              |                                                                  |

The number of disposals recorded will be shown on the Summary page. In this screen capture, only one. But the Summary page for the table in the example above would have shown three.

|        | Disposals                                                 |
|--------|-----------------------------------------------------------|
| 5<br>1 | Disposals since start date:<br>Disposal reasons recorded: |
| 1      | Disposal reasons recorded:                                |

![](_page_24_Picture_3.jpeg)

LI

EID I

![](_page_25_Picture_0.jpeg)

![](_page_25_Picture_1.jpeg)

# 10. Viewing the tissue tag selections on the 'Tagging' tab

When SRUC has made the tissue tag selection of your calves, ScotEID is then sent the list of calves they have selected. This list is made available to you on the 'Tagging' tab on your BES account pages. You can order by the first column 'selection date' to group the calves by a particular selection.

![](_page_25_Picture_4.jpeg)

# **11. Prompts and Email Messages**

At certain times during the year, we will issue messages or send an email to remind you of an action that's required for the scheme. For example, in June, if you haven't yet recorded all your calving records, we will remind you that the deadline for entering the data gathered from 1<sup>st</sup> January to 1<sup>st</sup> June is the 15<sup>th</sup> July. If you need to email ScotEID, you can do so on <u>help@scotEID.com</u>.

![](_page_25_Picture_7.jpeg)

![](_page_26_Picture_0.jpeg)

![](_page_26_Picture_1.jpeg)

# 12. Contacts and Links

| ScotEID            | www.scotEID.com       | help@scotEID.com    | 01466 794323  |
|--------------------|-----------------------|---------------------|---------------|
| Rural Payments and | www.ruralpayments.org | BESMailbox@gov.scot | 0300 300 2222 |
| Services           |                       |                     |               |

![](_page_26_Picture_4.jpeg)